# Установка Мастера СВХ версии 187 или старше

### Установка сервера БД

Установка сервера производится на одном компьютере (сервере), специально выбранном для этих целей. Установка проводится с помощью Мастера установки, в котором выбирается пункт «Установка сервера базы данных Мастера CBX». Обратите, пожалуйста, внимание – так как сервер БД является важным компонентом, добавляющим новую службу на сервере, то необходимо, чтобы Мастер установки был запущен от имени пользователя компьютера, входящего в группу администраторов.

В открывшемся Мастере установке сервера БД FireBird необходимо последовательно пройти все страницы Мастера.

| 🚏 Установка — Мастер СВХ - Сервер БД Firebird                                                          | - 07  |
|----------------------------------------------------------------------------------------------------|-------|
| Мастер СВХ - Сервер БД Firebird<br>Установка и настройка сервера базы данных программы Мастер СВХ      | J.    |
| В состав данной установки входит сервер Firebird версии 2.5.1.26351 x32 в<br>минимальной комплектации. |       |
| k}                                                                                                    |       |
| Далее > O                                                                                              | гмена |

Рисунок 1 Первая страница Мастера с общим описанием сервера БД

#### Рисунок 3 Выбор порта

< Назад

Далее >

Отмена

Для администраторов, возможно, полезна будет следующая техническая информация:

- в настоящей версии Мастер CBX в качестве сервера БД использует 32-хбитный FireBird версии 2.5.1. Однако не лишне будет смотреть на первую страницу Мастера установки сервера БД, вдруг эта инструкция устарела;
- сервер настраивается и работает в конфигурации «Superserver» один процесс на все подключения;
- порт по умолчанию 3059;

- именованная инстанция службы Windows «FBSVH», в оснастке консоли управления компьютером отображается как «Мастер CBX – сервер базы данных FBSVH»;
- Сервис Guardian для автоматического перезапуска основного сервиса Мастером установки не устанавливается; во избежание проблем в будущем при автоматическом обновлении сервера БД мы не рекомендуем Вам его устанавливать и вручную;
- Администратор, конечно, может установить сервер FireBird самостоятельно или же использовать уже установленный на этом компьютере сервис. Для успешной работы с БД Мастера CBX в этом случае:
  - Надо позаботиться, чтобы версия сервера была не ниже той, которую ставит стандартный установщик Мастера CBX;
  - Разрядность сервера (32 или 64 бита) может быть любой, на Ваше усмотрение;
  - Некоторые процессы технического обслуживания БД перед обновлением Мастера CBX (создание резервной копии, контрольное восстановление) по умолчанию настроены на поставляемую в комплекте поставки службу FBSVH; позже придется учесть это при настройке Мастера автоматического обновления.

### Установка БД Мастера СВХ

Установка новой базы данных производится на том же компьютере (сервере), где ранее был установлен сервер БД. Установка производится с помощью Мастера установки, в котором выбирается пункт «Установка БД Мастера CBX».

| Мастер СВХ версия 207                 |                                                                                                    | ×                           |  |  |
|---------------------------------------|----------------------------------------------------------------------------------------------------|-----------------------------|--|--|
|                                       | Пожалуйста, выберите каталог для копиро<br>Каталог установки новой базы данных<br>[C:\Sigma_SVH\DB | ования базы данных<br>Обзор |  |  |
|                                       |                                                                                                    |                             |  |  |
| Мастер обновлений версия 10.18 с      | от 08.04.2014                                                                                      | Далее >> Отмена             |  |  |
| Рисунок 4 Выбор каталога установки БД |                                                                                                    |                             |  |  |

Будьте внимательны при работе с этим пунктом – образ Вашей будущей БД извлекается из комплекта инсталляции и перезаписывается в указанном Вами каталоге. Таким образом, повторная установка в один и тот же каталог **перезапишет** (уничтожит) Вашу БД. Если это не входит в Ваши планы, то это может быть весьма печально.

Для администраторов, возможно, полезна будет следующая техническая информация:

- Имя файла БД, создаваемого инсталлятором по умолчанию svh\_data.gdb. Если Вы его измените, не забудьте уточнить это в строке соединения;
- Имя служебного пользователя firebird для соединения с БД «VH\_OWNER», пароль такой же, но в нижнем регистре.

Уважаемый администратор, обратите, пожалуйста, внимание, так как эта инструкция абзацем выше содержит в открытом виде сведения о пароле, то, если Вы не уверены в осторожности какого-либо из слишком шаловливых Ваших пользователей, то лучше ее удалить из каталога about\ пользовательского раздела Мастера CBX.

# Установка клиентской части Мастера СВХ

Установка пользовательских разделов производится на всех компьютерах, на которых предполагается запускать Мастер CBX. Как правило, первый пользовательский раздел устанавливают на сервере базы данных и используют его для целей администрирования базы данных Мастера CBX. Установка производится с помощью Мастера установки, в котором выбирается пункт «Установка клиентской части Мастера CBX».

Пользовательский раздел, в отличие от базы данных, Вы можете устанавливать на один и тот же компьютер по нескольку раз, ничем не рискуя. Мало того, Вы можете использовать этот пункт Мастера установки более свежих версий для обновления пользовательских разделов старых версий.

На первой странице Мастера необходимо уточнить строку соединения с БД.

| Мастер СВХ версия 207          |                                                                                                    | $\times$ |
|--------------------------------|----------------------------------------------------------------------------------------------------|----------|
|                                | <b>Соединение с базой данных</b><br>Пожалуйста, укажите необходимые данные для соединения с сервером БД.                                                                                         |          |
|                                | Если сервер базы данных "Мастера СВХ" работает на этом же компьютере<br>(локально), достаточно указать просто путь к файлу базы данных,<br>например:                                             |          |
|                                | C:\SVH\DB\svh_data.gdb                                                                                                    |          |
|                                | Если же сервер базы данных 'Мастера СВХ' работает на другом<br>компьютере (сетевая установка), необходимо указать ip-адрес или имя<br>этого сервера и путь к файлу базы данных на нем, например: |          |
|                                | 192.168.1.1:C:\SVH\DB\svh_data.gdb<br>svh_server:C:\SVH\DB\svh_data.gdb<br>192.168.1.1/5555:C:\SVH\DB\svh_data.gdb                                                                               |          |
|                                | Строка соединения C:\Sigma_SVH\DB\svh_data.gdb                                                                                                    | ]        |
|                                |                                                                                                    |          |
|                                | << Назад Ладее >> Отмена                                                                                                    |          |
| Мастер обновлений версия 10.18 | or 08.04.2014                                                                                                    |          |

Рисунок 5 Указание строки соединения

| Мастер СВХ версия 207          |                                                                                       | $\times$ |
|--------------------------------|---------------------------------------------------------------------------------------|----------|
|                                | Пожалуйста, выберите каталог для установки файлов приложения<br>Каталог для установки |          |
|                                | C:\Sigma_SVH\user 063op                                                               |          |
| Мастер обновлений версия 10.18 | от 08.04.2014 << Назад Далее >> Отмена                                                |          |

Рисунок 6 Указание строки соединения

#### Установка Мастера автоматического обновления

Последнее, что устанавливается на серверной части Мастера CBX – это мастер автоматического обновления, с помощью которого будут скачиваться с ресурсов Сигма-Софт обновления для Мастера CBX. Для установки этого Мастера используйте пункт «Мастер автообновления для Мастер CBX».

После установки Мастера автоматического обновления запустите его в первый раз (Программы – Мастер CBX - Автообновление) и проверьте, правильно ли установлены все параметры. Если необходимо, скорректируйте их.

Для администраторов, возможно, полезна будет следующая техническая информация:

• Все параметры настройки автоматического обновления сохраняются в файле DspUpg.ini, расположенном в том же каталоге, куда Вы установили Мастер автообновления. Файл хорошо прокомментирован, в нем есть и такие тонкие настройки, которые не вынесены в пользовательский интерфейс, и которые помогут Вам настроится, например, на особую версию FireBird-серевера.

### Обновление БД

В том случае, если у Вас уже установлена база данных Мастера СВХ предыдущих (старых) версий, с помощью этого пункта Вы можете ее обновить до текущей (последней) версии. Обновление производится с помощью пункта «Обновление базы данных Мастера CBХ».

Вы можете использовать этот пункт вместо автоматического обновления, описанного на предыдущем шаге, если Вы предпочитаете сами скачивать обновления с сайта самостоятельно.

## Импорт данных из базы данных формата DBF в СУБД FireBird

Если до сих пор Вы работали в Мастере CBX версии 186 или младше, то, скорее всего, Вы захотите перенести Ваши данные, настройки и справочники из старой (dbf-) версии в новую базу данных.

Для импорта данных следует воспользоваться утилитой Dbf2Fb.exe. После установки пользовательского раздела ярлык к ней Вы можете найти в главном меню «Программы – Мастер CBX – Служебные - Импорт БД из формата DBF в FireBird».